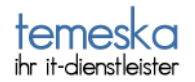

# Anleitung zum Aufbau einer Fernverbindung mit Hilfe von ISL-Lite

### Ausgangssituation:

Sie befinden sich auf dem Unterpunkt "Fernwartung" unserer Internerseite <u>www.temeska.de</u>. Um sich mit uns zu verbinden, **klicken Sie bitte auf das "ISL Lite Client"Symbol.** 

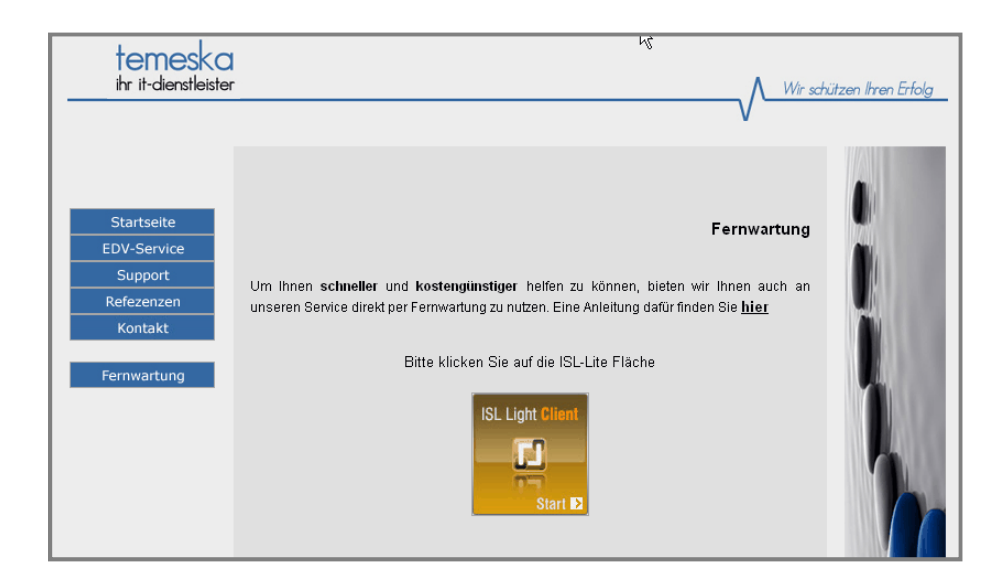

### Es erscheint nun folgendes Fenster

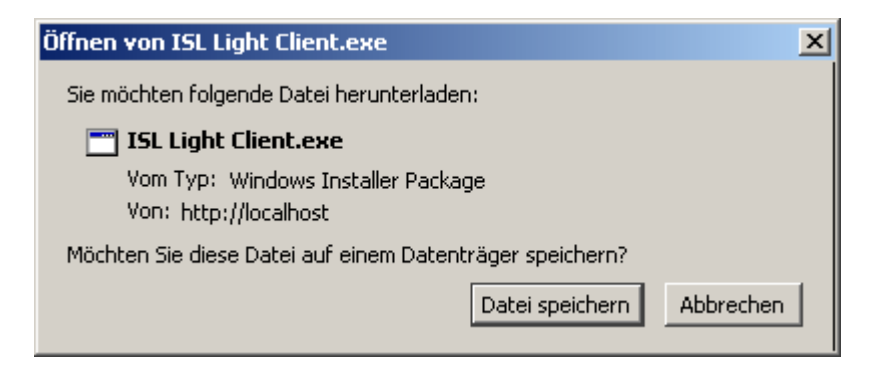

Wählen Sie "Datei speichern" aus

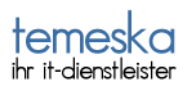

| Downloads                                  |        | ×             |
|--------------------------------------------|--------|---------------|
| ISL Light Client.exe<br>276 KB — localhost | 18     | :40           |
|                                            |        |               |
|                                            |        |               |
|                                            |        |               |
|                                            |        |               |
|                                            |        |               |
| Liste leeren                               | Suchen | $\mathcal{P}$ |

## Sobald Ihnen folgendes Fenster angezeigt wird,

tätigen Sie bitte einen Doppelklick auf "ISL Light Client.exe"

Sie werden nun gefragt, ob Sie diese Datei ausführen möchten

| Datei öff                                                                                                    | nen - Sicherheitswarnung                              | × |  |
|----------------------------------------------------------------------------------------------------|-------------------------------------------------------|---|--|
| Möcht                                                                                                    | en Sie diese Datei ausführen?                         |   |  |
|                                                                                                    | Name: ISL Light Client.exe                            |   |  |
|                                                                                                    | Herausgeber: XLAB D.O.O.                              |   |  |
|                                                                                                    | Typ: Anwendung                                        |   |  |
|                                                                                                    | Von: C:\Dokumente und Einstellungen\Administrator\Eig |   |  |
|                                                                                                    | Ausführen Abbrechen                                   |   |  |
| Vor dem Öffnen dieser Datei immer bestätigen                                                                                                    |                                                       |   |  |
| Dateien aus dem Internet können nützlich sein, aber dieser Dateityp kann eventuell auf dem Computer Schaden anrichten. Führen Sie nur Software von Herausgebern aus, denen Sie vertrauen. <u>Welches</u> <u>Risiko besteht?</u> |                                                       |   |  |

und bestätigen dies, indem Sie auf "Ausführen" klicken

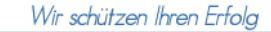

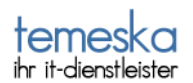

Jetzt werden Sie eventuell noch gefragt, ob Sie diese ausführbare Datei öffnen möchten

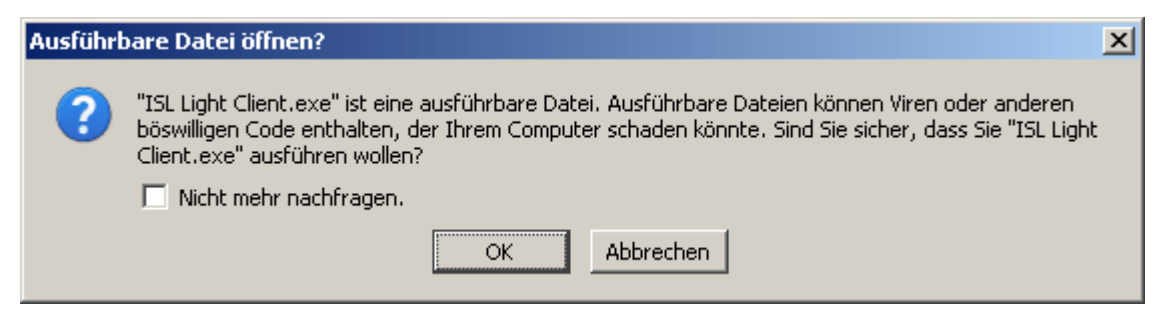

#### und auch dieses bestätigen Sie mit "OK"

Nun öffnet sich folgendes Fenster

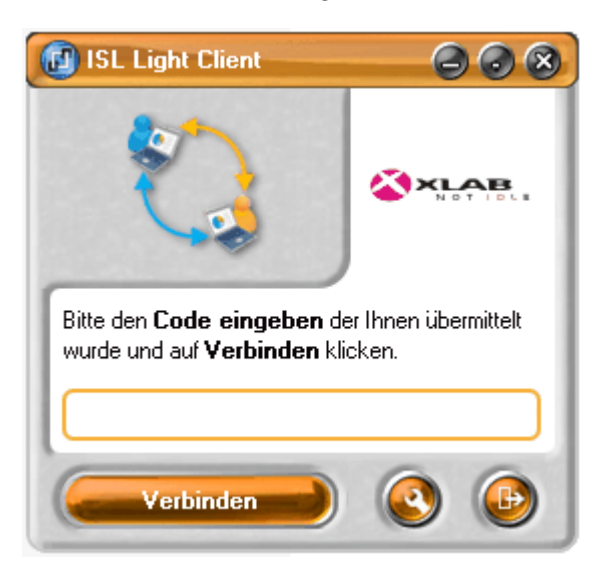

an dieser Stelle tragen Sie bitte den Code ein, den Sie von unserem Mitarbeiter am Telefon bekommen haben und klicken Sie "Verbinden"

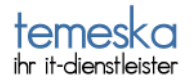

Nach wenigen Sekunden erscheint an Ihrem oberen Bildschirmrand folgendes Fenster

💿 Zugriff beenden 🛛 💿 Kontrolle entziehen 🛛 lokaler Benutzer hat Kontrolle 👘 🥵

Sie erkennen daran das die Verbindung zustande gekommen ist.

Als nächstes wird gefragt, ob Sie uns Ihren Bildschirm anzeigen lassen wollen. Das sieht so aus

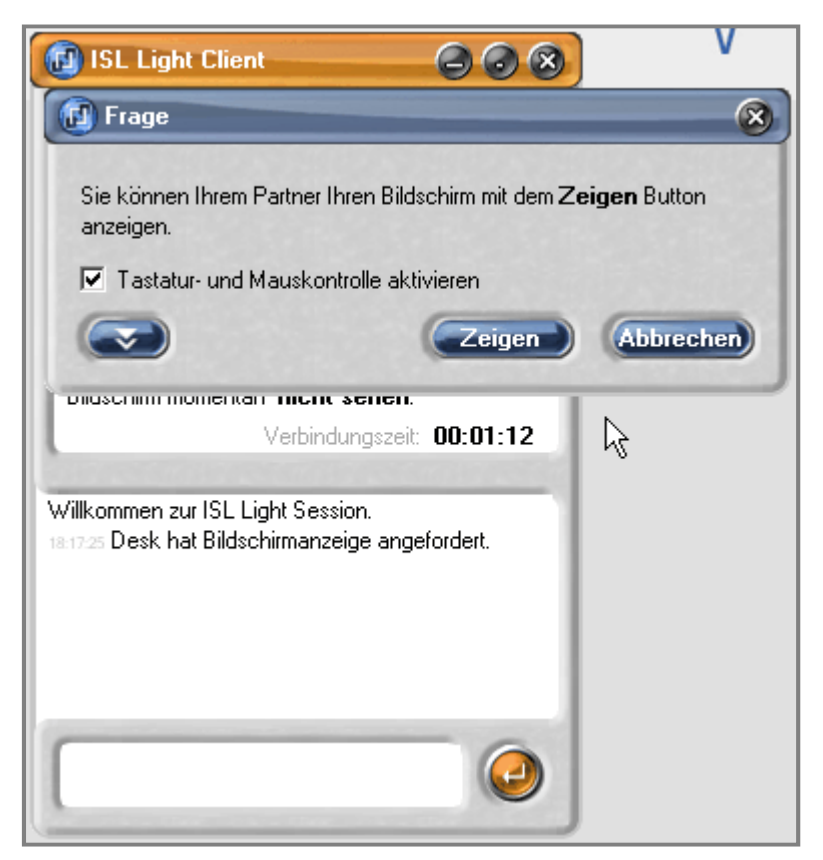

Dies bestätigen Sie bitte, indem Sie auf "Zeigen" klicken.